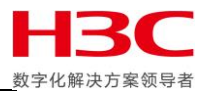

Nimble 存储系统技术文档

# Nimble 存储系统管理参考指南

声明:

本文仅作为 HPE 和 H3C 官方文档的补充说明及技术参考,并非替代官方文档,请认真阅读 HPE 和 H3C 官方 文档避免出现技术风险。本文并不保证时时更新,文中涉及的一切内容均以官方内容为准。

技术支持中心-存储产品支持部

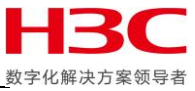

| 版本修订记录 Date | <b>Revision Version</b> | Change Description | Author |
|-------------|-------------------------|--------------------|--------|
| 日期          | 修订版本                    | 修改描述               | 作者     |
| 2018.2      | 1.0                     | 无                  | 伍雅宁    |

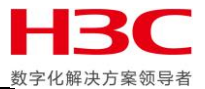

# 目录

| AD 域认证管理功能    | 4  |
|---------------|----|
| F-Mail 报警管理功能 |    |
| SNMP 管理功能     |    |
| SVSIOG 管理功能   | 17 |
| 515606日在勿配    |    |

U.

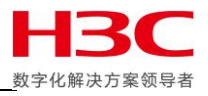

# AD 域认证管理功能

### 首先在 AD 域中创建用户。

| ∃   Active Directory 用户和计算机                        |                                       |       |            |                           |  |
|----------------------------------------------------|---------------------------------------|-------|------------|---------------------------|--|
| 文件(F) 操作(A) 查看(V) 帮助                               | )(H)                                  |       |            |                           |  |
| 🗢 🄿 🙍 🖬 📋 🗔 🤉                                      | 🛓 🛛 🖬 🗏 🗽 🛍 🝸 🗾 🎘                     |       |            |                           |  |
| 📔 Active Directory 用户和计算机                          | 名称                                    |       | 类型         | 描述                        |  |
| ▷ 🚞 保存的查询                                          | 🚨 Administrator                       |       | 用户         | 管理计算机(域)的内置帐              |  |
| ⊿ 🚔 h3ctest.com                                    | & Allowed RODC Password Replication G | Group | 安全组 - 本地域  | 允许将此组中成员的密                |  |
| ▷ Contraction                                      | 🍇 Cert Publishers                     |       | 安全组 - 本地域  | 此组的成员被允许发布                |  |
| Computers                                          | 🍇 Cloneable Domain Controllers        |       | 安全组 - 全局   | 可以克隆此组中作为域                |  |
| Domain Controllers                                 | & Denied RODC Password Replication Gr | roup  | 安全组 - 本地域  | 不允许将此组中成员的                |  |
| ForeignSecurityPrincip.                            | 🍇 DnsAdmins                           |       | 安全组 - 本地域  | DNS Administrators 组      |  |
| Invianaged Service Acco<br>Invianaged Service Acco | A DnsUpdateProxy                      |       | 安全组 - 全局   | 允许替其他客户端(如 D              |  |
| Osers                                              | 🍇 Domain Admins                       |       | 安全组 - 全局   | 指定的域管理员                   |  |
|                                                    | 🍇 Domain Computers                    |       | 安全组 - 全局   | 加入到域中的所有工作…               |  |
|                                                    | 🍇 Domain Controllers                  |       | 安全组 - 全局   | 域中所有域控制器                  |  |
|                                                    | 🍇 Domain Guests                       |       | 安全组 - 全局   | 域的所有来宾                    |  |
|                                                    | 🍇 Domain Users 😔                      |       | 安全组 全局     | 所有域用户                     |  |
|                                                    | & Enterprise Admins                   |       | 安全组 - 通用   | 企业的指定系统管理员                |  |
|                                                    | & Enterprise Read-only Domain Cont    | 委派    | 控制(E)      | 该组的成员是企业中的                |  |
|                                                    | & Group Policy Creator Owners 查找(     |       | I)         | 这个组中的成员可以修                |  |
| 🐁 Guest 新建(f                                       |                                       | (N) + | 计算机        |                           |  |
|                                                    | 總 Protected Users 所有                  |       | 任务(K) ▶    | 联系人                       |  |
|                                                    | & RAS and IAS Servers                 | 民间来后  | Ð          | 组                         |  |
|                                                    | Read-only Domain Controllers          | B442  | 9<br>91まれ) | InetOraPerson             |  |
|                                                    | Schema Admins                         |       |            | msDS-ResourcePropertyList |  |
|                                                    | 総WinRMRemoteWMIUsers_ 章章              |       |            | msImaging-PSPs            |  |
|                                                    |                                       | 排列    | 剄标(I) ▶    | MSMO 队列剧名                 |  |
|                                                    |                                       | 对开    | 图标(E)      | ≠TEN机                     |  |
|                                                    |                                       | 属性(   | (R)        | 田户                        |  |
|                                                    |                                       | 帮助。   | (H)        | 共享文件夹                     |  |
|                                                    |                                       |       |            |                           |  |
| < III >                                            |                                       |       |            |                           |  |
| 在此容器中创建一新的项目。                                      |                                       |       |            |                           |  |

### 创建用户名为 nimbleuser, 点击下一步。

|                      | Active Directory 用户和计算机      | _ <b>D</b> X |
|----------------------|------------------------------|--------------|
| 文件(F) 操作(A) 查看(V     | ク 帮助(H)                      |              |
| (= =) 🖄 📰 📋          | a 🔒 🛿 🖬 % 🗽 🛍 🔻 🖻 🖗          |              |
| Active Directory III | 新建对象 - 用户                    |              |
| ▶ ○ 保存的查询            |                              | 动的内置帐        |
| ⊿ 🙀 h3ctest.com      |                              |              |
| Þ 🧰 Builtin          | 👗 创建于: h3ctest.com/Users     | 5允许发布        |
| 📔 Computers          |                              | 中作为域         |
| ▶ 💼 Domain Cont      |                              | 中成员的         |
| ForeignSecur         | 姓(L): nimbleuser             | istrators 组  |
| Ilisers              |                              | ₽户端(如 D      |
|                      | 名(F): 英文缩写(I):               | 员            |
|                      | 姓名(A): nimbleuser            |              |
|                      |                              | と利益          |
|                      | 用户登录名(U):                    | R.           |
|                      | nimbleuser @h3ctest.com      | 统管理员         |
|                      |                              | 全全业中的        |
|                      | 用户登录名(Windows 2000 以前版本)(W): | 员可以修         |
|                      | H3CTEST\ nimbleuser          | -算机或访        |
|                      |                              | P受到针对        |
|                      |                              |              |
|                      |                              | 是國中只…        |
|                      | < 上一步(B) 下一步(N) > 取消         | f this prov  |
|                      |                              | i uns grou   |
|                      |                              | -            |
|                      |                              |              |
|                      |                              |              |
|                      |                              |              |
| < 111                | >                            |              |

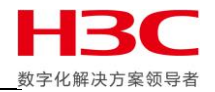

| 汉里/11/ 五八                   |                          |                                               |       |
|-----------------------------|--------------------------|-----------------------------------------------|-------|
|                             | Active Directory 用户和计算机  |                                               | - 🗆 X |
| 文件(F) 操作(A) 查看              | (V) 帮助(H)                |                                               |       |
| (= =) (2 📅 📋 🧾              | 🗐 🔍 📄 🚺 📷 % 🕷 🗑 🖓 🔟 🍇    |                                               |       |
| Active Directory 用户         | 新建对象 - 用户                |                                               |       |
| ▶ 🧰 保存的查询                   |                          | 或的内置帐                                         |       |
| ⊿ 🚔 h3ctest.com             | 3                        | 成员的密                                          |       |
| Þ 🧰 Builtin                 | 🚵 创建于: h3ctest.com/Users | 2允许发布…                                        |       |
| Computers                   |                          | 时作为域…                                         |       |
| Domain Cont<br>EnreignSecur |                          | 钟成员的                                          |       |
| ▷ Managed Se                | 密码(P):                   | istrators 组                                   |       |
| 📔 Users                     | 施计 gal(().               | 行)病(刈 D                                       |       |
|                             |                          | 900<br>1005有工作。                               |       |
|                             | □ 田户下次登录时须再改变码(M)        | 湖器                                            |       |
|                             |                          | R                                             |       |
|                             | □用户不能更改密码(S)             |                                               |       |
|                             | ☑ 密码永不过期(W)              | 統管理员                                          |       |
|                             |                          | 企业中的…                                         |       |
|                             |                          | 员可以修…<br>第19 <b>一</b> 款                       |       |
|                             |                          | - 算机或访                                        |       |
|                             |                          | ·文利和科···<br>································· |       |
|                             |                          | 品牌可以                                          |       |
|                             |                          | 統管理员                                          |       |
|                             | < 上一步(B) 下一步(N) > 取消     | f this grou                                   |       |
|                             |                          |                                               |       |
|                             |                          |                                               |       |
|                             |                          |                                               |       |
|                             |                          |                                               |       |
|                             |                          |                                               |       |
| <                           | >                        |                                               | <br>  |
|                             |                          |                                               |       |

#### 设置用户登录密码,点击下一步。

# 完成用户创建。

|                     | Active Directory 用户和计算机       |                                       |  |  |  |
|---------------------|-------------------------------|---------------------------------------|--|--|--|
| 文件(F) 操作(A) 查看(\    | ク) 帮助(H)                      |                                       |  |  |  |
| 🗢 🔿 🙋 📅 📋 🧕         | 🗊 🝳 📄 👔 📆 🐮 🕷 🗑 🔻 🔟 🗽         |                                       |  |  |  |
| Active Directory 用f | 新建对象 - 用户                     |                                       |  |  |  |
| ▶ ○ 保存的查询           |                               | 动的内置帐                                 |  |  |  |
| ⊿ 🚔 h3ctest.com     | •                             |                                       |  |  |  |
| 🔈 🚞 Builtin         | 👗 创建于: h3ctest.com/Users      | ····································· |  |  |  |
| 📔 Computers         |                               | 1中作为域…                                |  |  |  |
| ⊅ 💼 Domain Cont     |                               | 中成员的                                  |  |  |  |
| ▷ 🚞 ForeignSecur    | 你单击"完成"后,下列对象将被创建:            | istrators 组                           |  |  |  |
| Managed Se          | 全名: nimbleuser                | ?户端(如 D                               |  |  |  |
| Osers               |                               | 员                                     |  |  |  |
|                     | 用户登录名: nimbleuser@h3ctest.com | 3所有工作                                 |  |  |  |
|                     | 変码を不対相                        | と割器                                   |  |  |  |
|                     | CEN2.2.1.1. VEX.038           | Ê.                                    |  |  |  |
|                     |                               |                                       |  |  |  |
|                     |                               |                                       |  |  |  |
|                     |                               | 2010年11月1日<br>2011年1月1日<br>2011年1月1日  |  |  |  |
|                     |                               | -算机或访                                 |  |  |  |
|                     | ×                             | ····································· |  |  |  |
|                     |                               | 洛器可以                                  |  |  |  |
|                     |                               | 是城中只                                  |  |  |  |
|                     |                               | 統管理员                                  |  |  |  |
|                     |                               | f this grou                           |  |  |  |
|                     |                               | 4                                     |  |  |  |
|                     |                               |                                       |  |  |  |
|                     |                               |                                       |  |  |  |
|                     |                               |                                       |  |  |  |
|                     |                               |                                       |  |  |  |
| <                   | >                             |                                       |  |  |  |
|                     |                               |                                       |  |  |  |

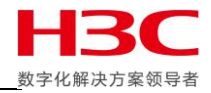

然后添加组。

| Active Directory 用户和计算机                   |                                  |            |                      |                          |  |
|-------------------------------------------|----------------------------------|------------|----------------------|--------------------------|--|
| 文件(F) 操作(A) 查看(V) 帮助                      | カ(H)                             |            |                      |                          |  |
| 🗢 🔿 🙍 🖬 📋 🙆 📾                             | 🗟 🛛 🖬 🗏 📚 🛍 🍸 💆 🍇                |            |                      |                          |  |
| 📔 Active Directory 用户和计算机                 | 名称                               |            | 类型                   | 描述                       |  |
| ▷ 🧰 保存的查询                                 | 🚨 Administrator                  |            | 用户                   | 管理计算机(域)的内置帐…            |  |
| ⊿ 🚔 h3ctest.com                           | & Allowed RODC Password Replicat | tion Group | 安全组 - 本地域            | 允许将此组中成员的密…              |  |
| Þ 🚞 Builtin                               | & Cert Publishers                |            | 安全组 - 本地域            | 此组的成员被允许发布               |  |
| Computers                                 | & Cloneable Domain Controllers   |            | 安全组 - 全局             | 可以克隆此组中作为域…              |  |
| Domain Controllers EcreignSecurit/Princip | & Denied RODC Password Replicati | ion Group  | 安全组 - 本地域            | 不允许将此组中成员的               |  |
| D Managed Service Accor                   | & DnsAdmins                      |            | 安全组 - 本地域            | DNS Administrators 组     |  |
| Users                                     | & DnsUpdateProxy                 |            | 安全组 - 全局             | 允许替其他客尸端(如 D             |  |
|                                           | B Domain Admins                  |            | 安全组 - 全局             | 指定的域管理员                  |  |
|                                           | Domain Computers                 |            |                      | 加入到现中的所有工作               |  |
|                                           | Bomain Controllers               |            | 安王祖 - 王同             |                          |  |
|                                           | & C 委派控制(F)                      |            | 支主祖 - 主周<br>安全组 - 全局 | 「「「「「「「「」」」」」の「「「」」」」。   |  |
|                                           | 8 E 査找(1)                        |            | 安全组 - 通用             | 2014年20117<br>企业的指定系统管理员 |  |
|                                           |                                  | 江管坦        |                      | 龙员是企业中的                  |  |
|                                           |                                  | 비분했다       |                      | 中的成员可以修                  |  |
|                                           |                                  | 城东八        |                      | ,问计算机或访…                 |  |
|                                           | - 刷新(F)<br>                      | 2H         | - on                 |                          |  |
|                                           | 器 P 导出列表(L)                      | mcDS-Reco  | urceBronertd ist     | 战员将受到针对                  |  |
|                                           |                                  | melmaning  | -DCD-                | 中的服务器可以                  |  |
|                                           | 84.R 排列图标(I) 🕨                   | MSMO R 2   | 1912                 | 9成员是域中只…                 |  |
|                                           | 84.S 对齐图标(E)                     | まてFD和L     |                      | 旨定系统管理员                  |  |
|                                           | <sup>88</sup> .∀ 属性(R)           | 田户         |                      | ers of this grou         |  |
|                                           | 帮助(H)                            | 共享文件来      |                      |                          |  |
|                                           |                                  |            |                      |                          |  |
|                                           |                                  |            |                      |                          |  |
|                                           |                                  |            |                      |                          |  |
| < III >                                   |                                  |            |                      |                          |  |
| 在此容器中创建一新的项目。                             |                                  |            |                      |                          |  |

#### 这里设置组名为 nimbleusers, 点击确定。

| □ Active Directory 用户和计算机                                                                                                    |                     |                   |                                                                       |
|----------------------------------------------------------------------------------------------------|---------------------|-------------------|-----------------------------------------------------------------------|
| 文件(F) 操作(A) 查看(V)                                                                                                    | 帮助(H)               |                   |                                                                       |
| 🗢 🄿 🖄 📅 📋 🗒                                                                                                    | è 🖻 🛛 🖬 🗏 🐮 🗑 🏹 🚨 🍇 |                   |                                                                       |
| 📔 Active Directory 用户和计                                                                                                    | 新建对                 | l象 - 组 🛛 🗙 🗙      |                                                                       |
| <ul> <li>Active Directory 用户和計</li> <li>◎ 保存的查询</li> <li>▲ 約3ctest.com</li> <li>▷ Builtin</li> <li>○ Computers</li> <li>▷ ② Domain Controlle</li> <li>○ PoreignSecurityPri</li> <li>○ Managed Service</li> <li>③ Users</li> </ul> | 新建文                 | ★ - 组 ×           | <b>ካ置帐</b><br>約密<br>发布<br>力域<br>员的<br>ors 组<br>(如 D<br>工作<br>理员<br>中的 |
|                                                                                                    | ● 全局(G)<br>○ 通用(U)  | ○ 通讯组(D)<br>确定 取消 | 以修<br>或访<br>针对<br>可以<br>中只<br>理员<br>grou                              |
| < III                                                                                                    | <u>&gt;</u>         |                   |                                                                       |

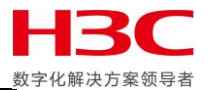

| 把之前创建的用户 n                                                                                                    | imbleuser 加入到 nimbleusers 组,点击确定。                                                                                                    |
|----------------------------------------------------------------------------------------------------|----------------------------------------------------------------------------------------------------|
|                                                                                                    | Active Directory 用户和计算机                                                                                                    |
| 文件(F) 操作(A) 查看(V) 帮助(H)                                                                                                    |                                                                                                    |
| ◆ ➡ 2 記 《 目 × 回<br>Active Directory 用户和计算机                                                                                                    | nimbleusers 属性 <b>? ×</b><br>选择用户、联系人、计算机、服务帐户或组 <b>×</b>                                                                                                    |
| <ul> <li>▶ ● 保存的当10</li> <li>■ 約3ctest.com</li> <li>▶ ● Builtin</li> <li>● Computers</li> <li>▶ ● Domain Controllers</li> <li>▶ ● ForeignSecurityPrincip.</li> <li>▶ ● Managed Service Accc</li> <li>● Users</li> </ul> | 选择此对象类型(S):         用户、服务帐户、组或其他对象.       对象类型(O)         查找位置(F):         h3ctest.com       位置(L)         输入对象名称来选择(示例)(E):         nimbleuser (nimbleuser@h3ctest.com)       检查名称(C) |
|                                                                                                    | 高级(A)     确定     取消                                                                                                    |
|                                                                                                    | 添加(D)     删除(R)     药中只            · · · · · · · · · · · · · · ·                                                                                                    |
| < III >                                                                                                    |                                                                                                    |
|                                                                                                    |                                                                                                    |

#### 添加完成。

|                                                                                                    | Active Directory 用户和计算机                                                                                | _ 🗆 X |
|----------------------------------------------------------------------------------------------------|----------------------------------------------------------------------------------------------------|-------|
| 文件(F) 操作(A) 查看(V) 帮助(H)                                                                                      |                                                                                                    |       |
|                                                                                                    | nimbleusers 属性                                                                                         |       |
| <ul> <li>Active Directory 用尸和计算机</li> <li>▶ □ 保存的查询</li> <li>▲ 論 h3ctest.com</li> <li>▶ □ Builtin</li> </ul> | 常规     成员     隶属于     管理者     内置帐       成员(M):                                                         |       |
| Computers<br>▷ Domain Controllers<br>▷ ProreignSecurityPrincip.<br>▷ Managed Service Accc<br>Users           | 名称 Active Directory 斑斑 多又件夹<br>予 nimbleuser h3ctest.com/Users<br>おないのの し、<br>はです 知<br>新知 D<br>事工作<br>予 |       |
|                                                                                                    | 5理员<br>⊻中的…<br>可以修…<br>证妨…                                                                             |       |
|                                                                                                    | 新社                                                                                                    |       |
|                                                                                                    |                                                                                                    |       |
|                                                                                                    |                                                                                                    |       |

U.

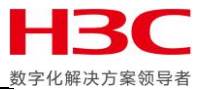

# 确认网络配置中 DNS Server 为 AD 域控制器的 IP。

| ALERTS AND MONITORING NETWORK SECURITY DATE AND TIMEZONE SOFTWARE SPACE VMWARE INTEGRATION CUSTOMIZATION SHUTDOWN   GENERAL   DNS   PRCXY   Domain Name Enter the domain name the array will be joining and the DNS servers responsible for the domain.   CS3000-01   DNS Servers Enter up to 3 IP addresses, one per field, of the DNS server or servers that are responsible for the domain. At least one DNS server is required.   10.12.174.152   ADD SAVE | <b>senimble</b> storage маладе н | ARDWARE MONITOR EVENTS ADMINISTRATION HELP                                                                                                    | Administrator   GROUP03   InfoSight<br>Q Search by Name |
|----------------------------------------------------------------------------------------------------|----------------------------------|----------------------------------------------------------------------------------------------------|---------------------------------------------------------|
| GENERAL       DNS         PROXY       Domain Name         Enter the domain name the array will be joining and the DNS servers responsible for the domain.       C\$3000-01         DNS Servers       Enter up to 3 IP addresses, one per field, of the DNS server or servers that are responsible for the domain. At least one DNS server is required.       It 12:174:152         ADD       SAVE                                                              | ALERTS AND MONITORING NETWORK    | SECURITY DATE AND TIMEZONE SOFTWARE SPACE VMWARE INTEGRATION CUSTOMIZATION SHU                                                                                                    | TDOWN                                                   |
| DNS         PROXY         Domain Name         Enter the domain name the array will be joining and the DNS servers responsible for the domain.         CS3000-01         DNS Servers         Enter up to 3 IP addresses, one per field, of the DNS server or servers that are responsible for the domain. At least one DNS server is required.         10.12.174.152         ADD                                                                                | GENERAL                          | DNS                                                                                                    |                                                         |
| PROXY       Enter the domain name the array will be joining and the DNS servers responsible for the domain.         CS3000-01       DNS Servers         Enter up to 3 IP addresses, one per field, of the DNS server or servers that are responsible for the domain. At least one DNS server is required.         10.12.174.152       X         ADD                                                                                                    | DNS                              | Domain Name                                                                                                    |                                                         |
|                                                                                                    | PROXY                            | Enter the domain name the array will be joining and the DNS servers responsible for the domain.          CS3000-01         DNS Servers         Enter up to 3 IP addresses, one per field, of the DNS server or servers that are responsible for the domain. At least one DNS server         10.12.174.152         ADD | ver is required.                                        |

在 ADMINISTRATION-SECURITY-MICROSOFT ACTIVE DIRECTORY 中填写 AD 域信息,输入之前创建的域账号和密码,点击 JOIN。

| <b>NANAGE</b>                | HARDWARE MONITOR EVENTS                                                                                     | DMINISTRATION HELP                                                                       | Administrator   GROUP03   InfoSight<br>Q Search by Name |
|------------------------------|----------------------------------------------------------------------------------------------------|------------------------------------------------------------------------------------------|---------------------------------------------------------|
| ALERTS AND MONITORING NETWOR | RK SECURITY DATE AND TIMEZONE SOFT                                                                          | WARE SPACE VMWARE INTEGRATION CUSTOMIZATION                                              | SHUTDOWN                                                |
| USERS AND GROUPS             | Microsoft Active Directory                                                                                  |                                                                                          |                                                         |
| ENCRYPTION                   | Joining a Microsoft Active Directory domain allows<br>role or roles in the Active Directory group that they | access to the Nimble Storage array for RBAC, SSH, and Nimble Storage<br>are a member of. | Management. Users acquire permissions based on the      |
| INACTIVITY TIMEOUT           | Domain 🧭 ACCOUNT DISABLED<br>General                                                                        |                                                                                          |                                                         |
| MICROSOFT ACTIVE DIRECTORY   | DOMAIN NAME *                                                                                               | h3ctest.com                                                                              |                                                         |
|                              | NETBIOS *                                                                                                   | h3ctest                                                                                  |                                                         |
|                              | Active Directory Credentials                                                                                |                                                                                          |                                                         |
|                              | USERNAME *                                                                                                  | nimbleuser                                                                               |                                                         |
|                              | PASSWORD *                                                                                                  |                                                                                          |                                                         |
|                              | Join Configuration                                                                                          |                                                                                          |                                                         |
|                              | ORGANIZATIONAL UNIT                                                                                         | Set manually                                                                             |                                                         |
|                              | < COMPUTER NAME *                                                                                           | GROUP03                                                                                  |                                                         |
|                              |                                                                                                    |                                                                                          | NIOL                                                    |
|                              |                                                                                                    |                                                                                          |                                                         |

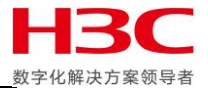

### AD 域加入完成。

| <b>≈nimble</b> storage MANAGE | HARDWARE MONITOR EVENTS                                                   | ADMINISTRATION HELP                           | Administrator   GROUP03   InfoSight<br>Q Search by Name                 |
|-------------------------------|---------------------------------------------------------------------------|-----------------------------------------------|-------------------------------------------------------------------------|
|                               | K SECURITY DATE AND TIMEZONE S                                            |                                               |                                                                         |
| USERS AND GROUPS              | Microsoft Active Directory do<br>Manage Users and Groups                  | omain h3ctest.com has been successfully joine | d. <b>2</b> 0                                                           |
| ENCRYPTION                    | role or roles in the Active Directory group that t                        | hey are a member of.                          | , and thinke elorage Management. Users acquire permissions based on the |
| INACTIVITY TIMEOUT            | Domain<br>General                                                         |                                               |                                                                         |
| MICROSOFT ACTIVE DIRECTORY    | DOMAIN NAME *                                                             | h3ctest.com                                   |                                                                         |
|                               | NETBIOS *<br>Join Configuration<br>ORGANIZATIONAL UNIT<br>COMPUTER NAME * | h3ctest<br>AD default location<br>GROUP03     | LEAVE DOMAIN TEST CONNECTION DISABLE                                    |

#### 然后添加用户组。

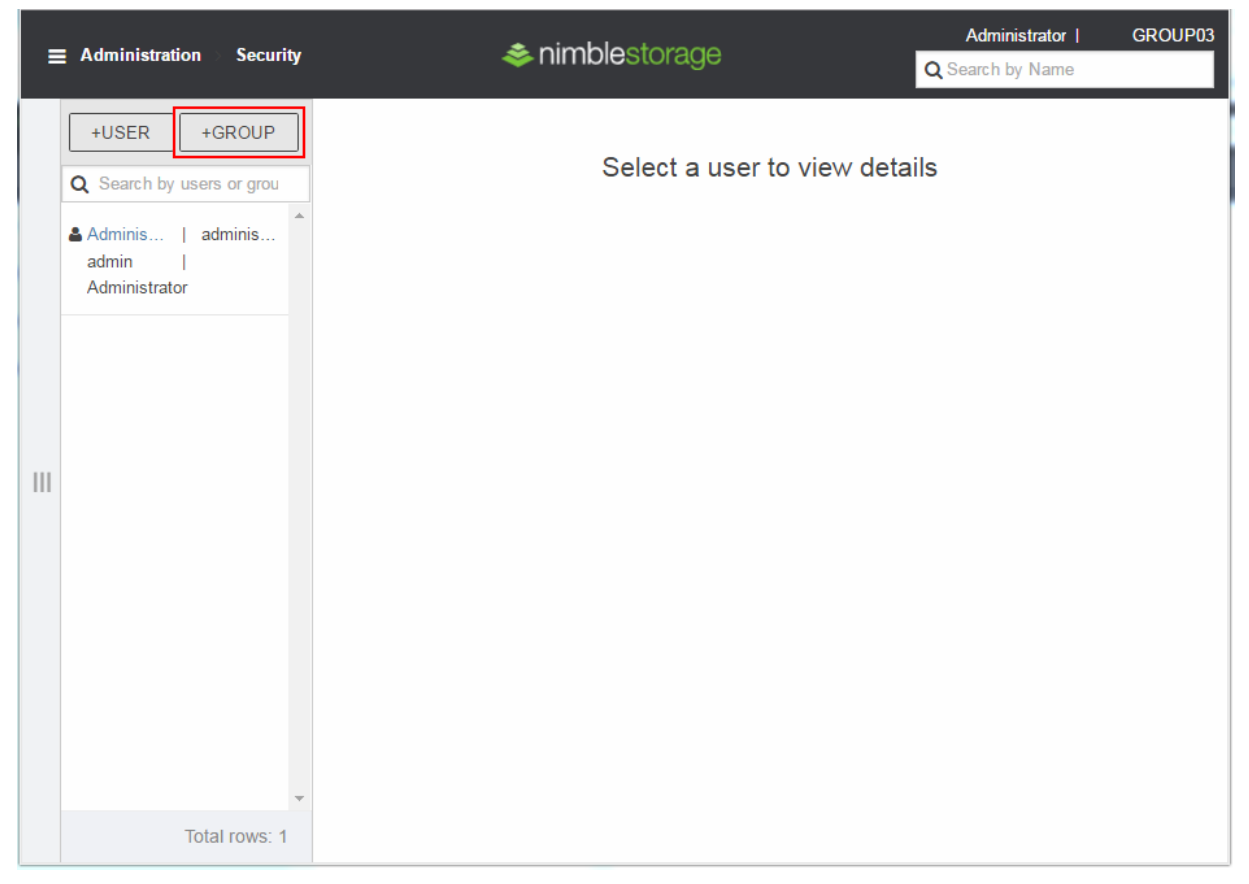

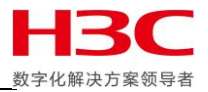

\_\_\_\_\_

# 组名填写 nimbleusers,选择角色后点击 SUBMIT。

| ≡   | Administration Security          | <b>⇒</b> r         | imblestorage  | Administrator I<br>Q Search by Name | GROUP03 |
|-----|----------------------------------|--------------------|---------------|-------------------------------------|---------|
|     | +USER +GROUP                     | GROUP NAME *       | nimbleusers   |                                     |         |
|     | <b>Q</b> Search by users or grou | ROLE               | administrator |                                     | •       |
|     | Adminis                          | DESCRIPTION        |               |                                     |         |
|     | admin  <br>Administrator         | INACTIVITY TIMEOUT |               | minutes                             |         |
|     |                                  |                    |               | SUBMIT                              | CANCEL  |
|     |                                  |                    |               |                                     |         |
|     |                                  |                    |               |                                     |         |
| 111 |                                  |                    |               |                                     |         |
|     |                                  |                    |               |                                     |         |
|     |                                  |                    |               |                                     |         |
|     |                                  |                    |               |                                     |         |
|     |                                  |                    |               |                                     |         |
|     |                                  |                    |               |                                     |         |
|     |                                  |                    |               |                                     |         |
|     | Total rows: 2                    |                    |               |                                     |         |

#### 确认当前组类型为 Microsoft Active Directory

|     | Administration Security                       | 🐟 nimblestorage                                                                                                    | Administrator   GROUP03 |
|-----|-----------------------------------------------|----------------------------------------------------------------------------------------------------|-------------------------|
|     | +USER +GROUP                                  | A nimbleusers                                                                                                    | EDIT More Actions       |
|     | Q Search by users or grou                     | Type     Microsoft Active Directory       Role     administrator       Description     Inactivity Timeout       30 minutes |                         |
|     | Adminis   adminis<br>admin  <br>Administrator | Activity Log                                                                                                    | CLIENT IP ACCESS        |
| 111 |                                               | No items to show.                                                                                                    | ADDRESS TYPE            |
|     |                                               |                                                                                                    |                         |
|     |                                               |                                                                                                    | ~                       |
|     | Total rows: 2                                 |                                                                                                    |                         |

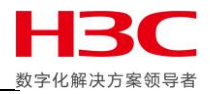

### 使用域账号登录。

| simblestorage      |  |
|--------------------|--|
| h3ctest\nimbleuser |  |
| LOG IN             |  |
|                    |  |
|                    |  |
|                    |  |

#### 登录成功。

|                      |                           | h3ctest\ni GROUP03<br>Q Search by Name                          |                                                         |
|----------------------|---------------------------|-----------------------------------------------------------------|---------------------------------------------------------|
| PERFORMANCE          |                           |                                                                 | ALARMS AII O A Q                                        |
| L                    | IOPS                      |                                                                 |                                                         |
|                      | i VIEW PROFILE            |                                                                 |                                                         |
| SPACE                | Username<br>Type<br>Group | h3ctest\nimbleuser<br>Microsoft Active Directory<br>nimbleusers |                                                         |
|                      |                           |                                                                 | CANCEL Q                                                |
|                      | O<br>VOLUMES FULL ()      |                                                                 | Root login succeeded. 2018-03-18   Security 15:06       |
|                      |                           |                                                                 | Root login succeeded.<br>2018-03-18   Security<br>15:06 |
| 0.1 %<br>TOTAL USAGE | 48 Gib   1.9 X            | *                                                               | A Daat lanin aussaadad                                  |

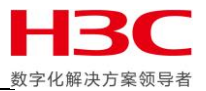

# E-Mail 报警管理功能

使用 Windows Server 2003 搭建 SMTP 和 POP 3 服务器,建立 <u>nimbletest@nimbletest.com</u> 邮箱账号,并登陆 Outlook Express。

| Hild Service<br>I Be Actor Verw Window Heb<br>I CP3 Service<br>I CP3 Service<br>I CP3 Ser |  |
|----------------------------------------------------------------------------------------------------|--|
| Sector       rad raders         Control Copress       indicators         Control Copress       indicators         Control Copress       indicators         Control Copress       indicators         Copress       indicators         Copress       indindicators         Copress </th <th></th>                                                                                                    |  |
| nalbox(es)<br> Start   ] @ @   ] Manage Your Server   ] Local Folders - Outlook E   ] # POP3 Service   ] Internet Information                                                                                                    |  |

点击 Alert AND MONITORING-EMAL,发件地址和收件地址都填写 <u>nimbletest@nimbletest.com</u>, SMTP 服务器填写 之前搭建的 SMTP 服务器地址,认证选择 Yes,用户名和密码填写 <u>nimbletest@nimbletest.com</u> 账号。

| <b>≉nimble</b> storage м. | ANAGE H. | ARDWARE MONITOR EVEN                                                                                                    |                                  | HELP                                | Administrator  <br>Q Search by Nar | GROUP03   InfoSigh |
|---------------------------|----------|----------------------------------------------------------------------------------------------------|----------------------------------|-------------------------------------|------------------------------------|--------------------|
| ALERTS AND MONITORING     | NETWORK  | SECURITY DATE AND TIMEZO                                                                                                    | NE SOFTWARE SPACE                | VMWARE INTEGRATION                  | CUSTOMIZATION                      | SHUTDOWN           |
| DIAGNOSTICS               |          | Email Alerts                                                                                                    |                                  |                                     |                                    |                    |
| EMAIL                     |          | Email alerts are sent to the specified e                                                                                      | email addresses, providing proac | tive notification of critical alert | s like hardware failures.          |                    |
| SNMP                      |          | Send From Address<br>The "From Address" is the email ad                                                                       | dress used only by the group wh  | en sending email alerts. It doe     | s not need to be a valid           | email account.     |
| SYSLOG                    |          | Nimble Storage Support recommend                                                                                              | ds that you use an email address | that lets you easily identify the   | ne group sending the aler          | t.                 |
|                           |          | nimbletest@nimbletest.com                                                                                                    |                                  |                                     |                                    |                    |
|                           | <        | Send To Addresses<br>Only one email address can be add<br>nimbletest@nimbletest.com<br>ADD<br>Send event data to Nimble Store | ed at a time.<br>age Support     |                                     |                                    | ×                  |
|                           |          | SMTP Server<br>HOSTNAME OR IP ADDRESS *                                                                                       | 10.12.175.6                      |                                     |                                    |                    |
|                           |          | SMTP PORT *                                                                                                    | 25                               |                                     |                                    |                    |
|                           |          | AUTHENTICATION                                                                                                    | Yes                              |                                     |                                    | •                  |
|                           |          | USERNAME *                                                                                                    | nimbletest@nimbletest.com        |                                     |                                    |                    |
|                           |          | PASSWORD *                                                                                                    |                                  |                                     |                                    |                    |
|                           |          | ENCRYPTION                                                                                                    | None                             |                                     |                                    | •                  |

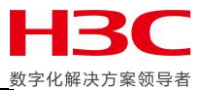

### 选择报警级别,然后点击 SAVE 后点击 TEST。

|                             | HA | ARDWARE MONITOR EVEN                                                                                                    |                                                                          | ATION HELP        | Admi<br>Q S  | nistrator   GROUP03   InfoSig | ght |
|-----------------------------|----|----------------------------------------------------------------------------------------------------|--------------------------------------------------------------------------|-------------------|--------------|-------------------------------|-----|
| ALERTS AND MONITORING NETWO |    | SECURITY DATE AND TIMEZO                                                                                                    | ONE SOFTWARE SF                                                          | PACE VMWARE INTEG | RATION CUSTO | MIZATION SHUTDOWN             |     |
| DIAGNOSTICS                 |    | Only one email address can be add                                                                                                    | led at a time.                                                           |                   |              |                               | ^   |
| EMAIL                       |    | nimbletest@nimbletest.com                                                                                                    |                                                                          |                   |              | ×                             |     |
| SNMP                        |    | ADD                                                                                                    |                                                                          |                   |              |                               |     |
| SYSLOG                      |    | Send event data to Nimble Sto                                                                                                    | rage Support                                                             |                   |              |                               |     |
|                             | <  | SMTP Server<br>HOSTNAME OR IP ADDRESS *<br>SMTP PORT *<br>AUTHENTICATION<br>USERNAME<br>PASSWORD<br>ENCRYPTION<br>Alert Options<br>SEND ALERTS FOR THE<br>FOLLOWING SEVERITY<br>LEVELS | 10.12.175.6<br>25<br>No<br>(on file if set)<br>None<br>Warning or higher |                   |              | ▼<br>▼<br>▼<br>TEST           |     |

查看 Outlook Express 可以收到报警邮件,测试完成。

| 🗐 Inbox - Outlook Express                                                                                                    |                                                                                            |                  |
|----------------------------------------------------------------------------------------------------|--------------------------------------------------------------------------------------------|------------------|
| <u> </u>                                                                                                    | sage <u>H</u> elp                                                                          | 2                |
| Create Mail Reply Reply A                                                                                                    | V VS Delete Send/Recv Addresses Find                                                       |                  |
| 🕸 Inbox                                                                                                    |                                                                                            |                  |
| Folders ×                                                                                                    | <ul> <li>! 0 マ From</li> <li>Subject</li> <li>Received △</li> </ul>                        |                  |
| <ul> <li>Outlook Express</li> <li>Coal Folders</li> <li>Coal Folders</li> <li>Co</li></ul> | ☐ nimbletest@nimbletest.com Nimble Alert on GROUP03 - NOTICE: Test alert 3/18/2018 3:54 AM |                  |
|                                                                                                    | Subject: Nimble Alert on GROUP03 - NOTICE: Test alert                                      |                  |
|                                                                                                    | ID: 452<br>Message: Test message at notice level                                           | <u> </u>         |
| Contacts ▼ ×<br>There are no contacts to display. Click<br>on Contacts to create a new contact.                                                                                                    | Group Name: GROUP03<br>Group ID: 4530913330961335696<br>Version: 4.5.1.0-542804-opt        |                  |
|                                                                                                    | Arrays in the group:                                                                       |                  |
|                                                                                                    | Name Serial Model Version                                                                  |                  |
|                                                                                                    | CS3000-02 AF-173279 CS3000 4.5.1.0-542804-opt                                              | _                |
|                                                                                                    | CS3000-01 AF-173277 CS3000 4.5.1.0-542804-opt                                              | <u>-</u>         |
| 1 message(s), 0 unread                                                                                                    |                                                                                            | 🖳 Working Online |

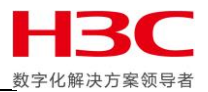

# SNMP 管理功能

Nimble 存储支持 SNMP V1, V2 和 V2c, 支持 SNMP GET 和 TRAP。点击 ALERTS AND MONITORING-SNMP 启用 SNMP GET 和 SNMP TRAP, 填写 SNMP TRAP 接收的 IP 地址,点击 SAVE。

| Simplestorage MANAGE         | HARDWARE MONITOR EVE              |                                    | HELP               | Administrator  <br>Q Search by Nan | GROUP03   InfoSight |
|------------------------------|-----------------------------------|------------------------------------|--------------------|------------------------------------|---------------------|
| ALERTS AND MONITORING NETWOR |                                   | ONE SOFTWARE SPACE                 | MWARE INTEGRA      | TION CUSTOMIZATION                 | SHUTDOWN            |
| DIAGNOSTICS                  | SNMP                              |                                    |                    |                                    |                     |
| EMAIL                        | The Nimble Storage array uses Sim | ple Network Management Protocol, v | ersion 2c (SNMPv2c | ) to communicate with network      | management systems. |
| SNMP                         | SNMP GET<br>Enable SNMP Get       |                                    |                    |                                    |                     |
| SYSLOG                       | COMMUNITY STRING *                | public                             |                    | Used to poll the Nimble Stora      | ge MIB              |
|                              | SNMP PORT *                       | 161                                | ]                  |                                    |                     |
|                              | SYSTEM CONTACT                    | System Contact                     |                    |                                    |                     |
|                              | SYSTEM LOCATION                   | System Location                    |                    |                                    |                     |
|                              | SNMP TRAP                         |                                    |                    |                                    |                     |
|                              | TRAP DESTINATION *                | 10.12.160.186                      |                    |                                    |                     |
|                              | TRAP DESTINATION PORT *           | 162                                |                    |                                    |                     |
|                              |                                   |                                    |                    |                                    | SAVE                |

使用 MIB Browser 软件可以使用 Get 功能查看到 Nimble 存储的信息。

| File Edit Operations Tools | Bookmarks | Help |            |                    |                     |                                  |                        |                     |                |         |
|----------------------------|-----------|------|------------|--------------------|---------------------|----------------------------------|------------------------|---------------------|----------------|---------|
| Address: 10.12.172.6 🔹     | Advanced  | OID: | .1.3.6.1.2 | 1.1.1.0            |                     |                                  | •                      | Operations: Get Nex | n <b>-</b>     | 🧀 Go    |
| SIMP MIBs                  |           |      |            | Result Table       | Irap Receiver       | 1                                |                        |                     |                |         |
| 🌳 MIB Tree                 |           |      |            | Name/OTD           |                     | Volue V                          |                        | Tyme                | TP:Port        |         |
|                            |           |      |            | .1.3.6.1.2.1.1.1.0 | Nimble Storag       | e GROUPOS running software versi | ion 4.5.1.0-542804-opt | OctetString         | 10.12.172.6:16 | 31      |
|                            |           |      |            | .1.3.6.1.2.1.1.2.0 | . 1. 3. 6. 1. 4. 1. | 37447.3.1                        |                        | OID                 | 10.12.172.6:16 | 51 🗱    |
|                            |           |      |            | .1.3.6.1.2.1.1.2.0 | . 1. 3. 6. 1. 4. 1. | 37447.3.1                        |                        | OID                 | 10.12.172.6:16 | 51 -    |
|                            |           |      |            |                    |                     |                                  |                        |                     |                |         |
|                            |           |      |            |                    |                     |                                  |                        |                     |                | 0       |
|                            |           |      |            |                    |                     |                                  |                        |                     |                | 1       |
|                            |           |      |            |                    |                     |                                  |                        |                     |                | i 🚵     |
|                            |           |      |            |                    |                     |                                  |                        |                     |                | _       |
|                            |           |      |            |                    |                     |                                  |                        |                     |                | <b></b> |
|                            |           |      |            |                    |                     |                                  |                        |                     |                |         |
|                            |           |      |            |                    |                     |                                  |                        |                     |                |         |
|                            |           |      |            |                    |                     |                                  |                        |                     |                |         |
|                            |           |      |            |                    |                     |                                  |                        |                     |                |         |
|                            |           |      |            |                    |                     |                                  |                        |                     |                |         |
|                            |           |      |            |                    |                     |                                  |                        |                     |                |         |
|                            |           |      |            |                    |                     |                                  |                        |                     |                |         |
|                            |           |      |            |                    |                     |                                  |                        |                     |                |         |
|                            |           |      |            |                    |                     |                                  |                        |                     |                |         |
| Name                       |           |      |            |                    |                     |                                  |                        |                     |                |         |
| OID                        |           |      |            |                    |                     |                                  |                        |                     |                |         |
| MIB                        |           |      |            |                    |                     |                                  |                        |                     |                |         |
| Access                     |           |      |            |                    |                     |                                  |                        |                     |                |         |
| Status                     |           |      |            |                    |                     |                                  |                        |                     |                |         |
| DefVal                     |           |      |            |                    |                     |                                  |                        |                     |                |         |
| Indexes                    |           |      |            |                    |                     |                                  |                        |                     |                |         |
| Descr                      |           |      |            |                    |                     |                                  |                        |                     |                |         |
|                            |           |      |            |                    |                     |                                  |                        |                     |                |         |
|                            |           |      |            |                    |                     |                                  |                        |                     |                |         |
|                            |           |      |            |                    |                     |                                  |                        |                     |                |         |
|                            |           |      |            |                    |                     |                                  |                        |                     |                |         |
|                            |           |      |            |                    |                     |                                  |                        |                     |                |         |
|                            |           |      |            |                    |                     |                                  |                        |                     |                |         |
|                            |           |      |            |                    |                     |                                  |                        |                     |                |         |
|                            |           |      |            |                    |                     |                                  |                        |                     |                |         |
|                            |           |      |            |                    |                     |                                  |                        |                     |                |         |
|                            |           |      |            |                    |                     |                                  |                        |                     |                |         |
|                            |           |      |            |                    |                     |                                  |                        |                     |                |         |
|                            |           |      |            |                    |                     |                                  |                        |                     |                |         |
|                            |           |      |            |                    |                     |                                  |                        |                     |                |         |
|                            |           |      |            |                    |                     |                                  |                        |                     |                |         |

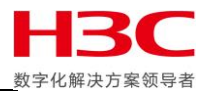

### 在导入 MIB 后可以获取到更多信息。

| 🕤 iReasoning       | g MIB Bro  | owser             | okmarks Help       |                | * *                |            | 1.24        |                    |           |
|--------------------|------------|-------------------|--------------------|----------------|--------------------|------------|-------------|--------------------|-----------|
|                    | operatio   |                   |                    |                |                    |            |             |                    |           |
| Address: 10.1      | 12.172.6   | ▼ Adv             | vanced   OI        | D: 1.3.6.1.4.1 | 1.37447.2.1.2.5002 | 5          |             |                    |           |
| SIMP MIBs          |            |                   |                    |                | Result Table       | Trap Recei | ver         |                    |           |
| 🌳 MIB Tree         |            | <u></u>           |                    |                | Aug. 10            |            | Σ           | Value              | a $ abla$ |
| 150. or            | g. dod. 11 | 查找范国 (f ) ·       | <b>W</b> :-11. Ct. | HIDE 4500      | - 0                | at 🖂 🗔     | -           | running software   | version   |
|                    |            |                   | MIMDIE_210         | rage_mib5.4520 | • 6                |            | •           |                    |           |
|                    |            |                   | 名称                 |                |                    | 修改日期       |             | i running software | version   |
|                    |            | 导彩之间的位置           | NIMBLE.m           | ib             |                    | 2018/3/9   | 4:10        | 1                  |           |
|                    |            | 电红切回动1111         | NIMBLE-T           | RAPS.mib       |                    | 2018/3/9   | 4:08        | r                  |           |
|                    |            |                   |                    |                |                    |            |             |                    |           |
|                    |            |                   |                    |                |                    |            |             |                    |           |
|                    |            | 星回                |                    |                |                    |            |             |                    |           |
|                    |            |                   |                    |                |                    |            |             |                    |           |
|                    |            | 633               |                    |                |                    |            |             |                    |           |
|                    |            | 库                 |                    |                |                    |            |             |                    |           |
|                    |            |                   |                    |                |                    |            |             |                    |           |
|                    |            | 计算机               |                    |                |                    |            |             |                    |           |
|                    |            |                   |                    |                |                    | _          |             |                    |           |
|                    |            |                   | •                  |                |                    |            |             | <u>▶</u>           |           |
| 17                 | · 17 7     | 网络                | 文件名(M):            |                |                    | -          | 打开(0)       |                    |           |
| name n<br>OTD      |            |                   | 立伊米田(で)・           | A11 8:1 (*     | ψÌ                 |            | <b>田</b> (半 |                    |           |
| MIB N              | IMBLE-T    |                   |                    | ALL FILES (*.  | *)                 | •          | -112/月      |                    |           |
| Syntax             |            |                   |                    |                |                    |            |             |                    |           |
| Access             |            |                   |                    |                |                    |            |             |                    |           |
| Status c<br>DefVel | urrent     |                   |                    |                |                    |            |             |                    |           |
| Objects t          | rapMsg,    | trapSeverity, tra | apOriginatorNam    | e, trap0       |                    |            |             |                    |           |
| I                  | lest aler  | t                 |                    |                |                    |            |             |                    |           |
| vescr              |            |                   |                    |                |                    |            |             |                    |           |
|                    |            |                   |                    |                |                    |            |             |                    |           |
|                    |            |                   |                    |                |                    |            |             |                    |           |
|                    |            |                   |                    |                |                    |            |             |                    |           |
|                    |            |                   |                    |                |                    |            |             |                    |           |

#### 可以查看到当前存储的卷分配以及占用空间等信息。

| SHMP MIBs |                                                          | Result Table         | Trap Receiver  |                                                     |             |                 |
|-----------|----------------------------------------------------------|----------------------|----------------|-----------------------------------------------------|-------------|-----------------|
|           | volIoWriteLatency500uIolm                                | Name/OID             |                | Value V                                             | Type        | IP:Port         |
|           | volloWriteLatencylmIo2m                                  | 1.3.6.1.2.1.1.1.0    | Nimble Storage | GROUPO3 running software version 4.5.1.0-542804-opt | OctetString | 10.12.172.6:161 |
|           | VollowriteLatency2mio5m                                  | .1.3.6.1.2.1.1.2.0   | .1.3.6.1.4.1.3 | 7447.3.1                                            | OID         | 10.12.172.6:161 |
|           | voliowriteLatencyOmiolOm                                 | .1.3.6.1.2.1.1.2.0   | .1.3.6.1.4.1.3 | 7447.3.1                                            | OID         | 10.12.172.6:161 |
|           | vollowriteLatency/Umlo2Um                                | .1.3.6.1.2.1.1.1.0   | Nimble Storage | GROUPO3 running software version 4.5.1.0-542804-opt | OctetString | 10.12.172.6:161 |
|           | VollowriteLatency20m1o50m                                | volID.0              | 0              |                                                     | Gauge       | 10.12.172.6:161 |
|           | vollowriteLatencySUmIoIUUm                               | .1.3.6.1.2.1.1.2.0   | arrayEntry     |                                                     | OID         | 10.12.172.6:161 |
|           | VollowriteLatency/00m10200m                              | .1.3.6.1.2.1.1.2.0   | arravEntry     |                                                     | OID         | 10.12.172.6:161 |
|           | vollowriteLatency200mlo500m                              | volID. 0             | 0              |                                                     | Gauge       | 10.12.172.6:161 |
|           | VollowriteLatencySUUmiomax                               | volName.0            | SunQingleiTest | Volume                                              | OctetString | 10.12.172.6:161 |
|           | VolDiskvolDytesusedLow                                   | volSizeHigh.0        | 0              |                                                     | Gauge       | 10.12.172.6:161 |
|           | VolDiskvolDytesuseanign                                  | volOnline.0          | 1              |                                                     | Integer     | 10.12.172.6:161 |
|           | voluiskinappytesusedlow                                  | volDiskVolBytesUse   | d 13           |                                                     | Gauge       | 10.12.172.6:161 |
|           | VolbiskSnapbytesosednign                                 | volName.0            | SunQingleiTest | Volume                                              | OctetString | 10.12.172.6:161 |
|           | ElopalStats                                              | volDiskVolBytesUse   | d 6039784      |                                                     | Gauge       | 10.12.172.6:161 |
|           | statlimerpochSeconds                                     |                      |                |                                                     |             |                 |
|           | i oneads                                                 |                      |                |                                                     |             |                 |
|           | 105eqneads                                               |                      |                |                                                     |             |                 |
|           | 1 offrites                                               |                      |                |                                                     |             |                 |
|           | 10Segwrites                                              |                      |                |                                                     |             |                 |
|           | ToKeadlimeMicrosec                                       |                      |                |                                                     |             |                 |
| •         | 4                                                        |                      |                |                                                     |             |                 |
| Name      | nimbleTestErr                                            |                      |                |                                                     |             |                 |
| OID       | .1.3.6.1.4.1.37447.2.1.2.5002                            |                      |                |                                                     |             |                 |
| MIB       | NIMBLE-TRAP-MIE                                          | 1                    |                |                                                     |             |                 |
| Syntax    |                                                          |                      |                |                                                     |             |                 |
| Access    |                                                          |                      |                |                                                     |             |                 |
| Status    | current                                                  | 1                    |                |                                                     |             |                 |
| DefVal    |                                                          |                      |                |                                                     |             |                 |
| Objects   | trapMsg, trapSeverity, trapOriginatorName, trapO         | 1                    |                |                                                     |             |                 |
| -         | Test alert                                               | 1                    |                |                                                     |             |                 |
| D         |                                                          |                      |                |                                                     |             |                 |
| Desci     |                                                          |                      |                |                                                     |             |                 |
|           |                                                          |                      |                |                                                     |             |                 |
|           |                                                          |                      |                |                                                     |             |                 |
|           |                                                          |                      |                |                                                     |             |                 |
|           |                                                          |                      |                |                                                     |             |                 |
|           |                                                          |                      |                |                                                     |             |                 |
|           |                                                          |                      |                |                                                     |             |                 |
|           |                                                          |                      |                |                                                     |             |                 |
|           |                                                          |                      |                |                                                     |             |                 |
|           |                                                          |                      |                |                                                     |             |                 |
|           |                                                          |                      |                |                                                     |             |                 |
|           |                                                          |                      |                |                                                     |             |                 |
|           |                                                          |                      |                |                                                     |             |                 |
|           |                                                          |                      |                |                                                     |             |                 |
|           |                                                          |                      |                |                                                     |             |                 |
|           |                                                          |                      |                |                                                     |             |                 |
| ise ere a | led internet minete enternetiese nighte nightenterne ter | Objects trans nimble | TestEm         |                                                     |             |                 |

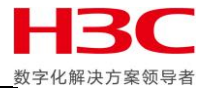

使用 disk - remove 移除硬盘测试 SNMP TRAP。

|        | _                    |        |            |          |                  |           | _      |  |
|--------|----------------------|--------|------------|----------|------------------|-----------|--------|--|
| Nimble | OS \$ diskremove 24  | 4ar    | ray CS3000 | 0-02s    | nelf_location A. | P1.1      |        |  |
| Nimble | 0S \$ diskadd 24     | -array | CS3000-02  | 2shel    | f_location A.P1. | 1 7       |        |  |
| Nimble | OS \$ disklist       |        |            |          |                  |           |        |  |
| ERROR: | Array name or serial | numbe  | r must be  | specific | ed.              |           |        |  |
| Nimble | OS \$ disklistar     | rray C | S3000-02   |          |                  |           |        |  |
|        | ++                   | ++     |            |          | +                | +         | +      |  |
| Slot # | Serial #             | Туре   | Disk Size  | Disk     | RAID             | Shelf     | Shelf  |  |
|        |                      |        | (GB)       | State    | Status           | Serial    | Loca-  |  |
|        |                      |        |            |          |                  |           | -tion  |  |
| 1.A    | S2UJNX0HB04161       | SSD    | 480.10     | in use   | N/A              | AF-173279 | Α.Θ    |  |
| 2.A    | S2UJNX0HB04174       | SSD    | 480.10     | in use   | N/A              | AF-173279 | Α.Θ    |  |
| 3.A    | S2UJNX0HB04114       | SSD    | 480.10     | in use   | N/A              | AF-173279 | Α.Θ    |  |
| 4      | K5HKMZZD             | HDD    | 2000.40    | in use   | okay             | AF-173279 | Α.Θ    |  |
| 5      | K5HLHZAD             | HDD    | 2000.40    | in use   | okaý             | AF-173279 | Α.Θ    |  |
| 6      | K5HL19UD             | HDD    | 2000.40    | in use   | okay             | AF-173279 | Α.Θ    |  |
| 7      | K5HLHZYD             | HDD    | 2000.40    | in use   | okay             | AF-173279 | Α.Θ    |  |
| 8      | K5HKMADD             | HDD    | 2000.40    | in use   | okay             | AF-173279 | Α.Θ    |  |
| 9      | K5HKSNLD             | HDD    | 2000.40    | in use   | okay             | AF-173279 | Α.Θ    |  |
| 10     | K5HLJ54D             | HDD    | 2000.40    | in use   | okay             | AF-173279 | Α.Θ    |  |
| 11     | K5HKM78D             | HDD    | 2000.40    | in use   | okay             | AF-173279 | Α.Θ    |  |
| 12     | K5HLHZPD             | HDD    | 2000.40    | in use   | okay             | AF-173279 | Α.Θ    |  |
| 13     | K5HJ9YSD             | HDD    | 2000.40    | in use   | okay             | AF-173279 | Α.Θ    |  |
| 14     | K5HKSR6D             | HDD    | 2000.40    | in use   | okay             | AF-173279 | Α.Θ    |  |
| 15     | K5HK2L3D             | HDD    | 2000.40    | in use   | okay             | AF-173279 | Α.Θ    |  |
| 16     | K5HHP8VD             | HDD    | 2000.40    | in use   | okay             | AF-173279 | Α.Θ    |  |
| 17     | K5HK2KHD             | HDD    | 2000.40    | in use   | okay             | AF-173279 | Α.Θ    |  |
| 18     | K5HK2HSD             | HDD    | 2000.40    | in use   | okay             | AF-173279 | Α.Θ    |  |
| 19     | K5HLS7GD             | HDD    | 2000.40    | in use   | okay             | AF-173279 | Α.Θ    |  |
| 20     | K5HK1K1D             | HDD    | 2000.40    | in use   | okay             | AF-173279 | Α.Θ    |  |
| 21     | K5HK2L6D             | HDD    | 2000.40    | in use   | okay             | AF-173279 | Α.Θ    |  |
| 22     | K5HK1N6D             | HDD    | 2000.40    | in use   | okay             | AF-173279 | Α.Θ    |  |
| 23     | K5HH8XKD             | HDD    | 2000.40    | in use   | okay             | AF-173279 | Α.Θ    |  |
| 24     | K5HLNDKD             | HDD    | 2000.40    | in use   | okay             | AF-173279 | Α.Θ    |  |
| 1.A    | S2TWNX0J411818       | SSD    | 240.06     | in use   | N/A              | AF-172769 | A.P1.1 |  |
| 2 1    | S2TWNY01/11/210      | cen    | 240 06     | in use   | N ZA             | AE-172760 | A D1 1 |  |

MIB Broswer 可以收到阵列降级的警告, SNMP TRAP测试成功。

| File Edi                                                                       | Operations Tools Bookmarks Help                    |                                                                                                    |                      |                  |            |                      |          |          |  |  |
|--------------------------------------------------------------------------------|----------------------------------------------------|----------------------------------------------------------------------------------------------------|----------------------|------------------|------------|----------------------|----------|----------|--|--|
| Address: 1                                                                     | 0.12.172.6 • Advanced 0ID: .1.3.6.1.4.1            | 1.37447.2.1.2.50                                                                                                    | 02                   |                  | -          | Operations: Get Next | •        | 📣 🚱      |  |  |
| SHMP MIBs                                                                      |                                                    | Result Table                                                                                                    | Trap Receiver ×      |                  |            |                      |          |          |  |  |
|                                                                                |                                                    | Operations Tools                                                                                                    |                      |                  |            |                      |          |          |  |  |
|                                                                                | nimbleCtrlrFailover                                |                                                                                                    |                      |                  |            |                      |          |          |  |  |
| nimbleServiceStarted<br>nimbleServiceDeadRestart<br>nimbleServiceDeadNoRestart |                                                    | Description                                                                                                    |                      | Source           | Time       |                      | Severity |          |  |  |
|                                                                                |                                                    | nimbleRaidDegr                                                                                                    | adedV2               | 10. 12. 172. 5   | 2018-03-18 | 18:40:14             |          | <b>^</b> |  |  |
|                                                                                |                                                    | . 1. 3. 6. 1. 6. 3. 1                                                                                                    | 1.5.1                | 10. 12. 172. 5   | 2018-03-18 | 18:39:38             |          |          |  |  |
|                                                                                | 🍝 nimbleServiceEssentialStoppedDeprecated          | .1.3.6.1.6.3.1                                                                                                    | 1.5.1                | 10. 12. 172. 5   | 2018-03-18 | 18:38:38             |          |          |  |  |
|                                                                                | nimbleServiceEssentialStopped                      | .1.3.6.1.6.3.1                                                                                                    | 1.5.1                | 10. 12. 172. 5   | 2018-03-18 | 18:37:38             |          |          |  |  |
|                                                                                | nımbleServiceEmailAlertFailedDeprecated            | 1361413                                                                                                    | 7447 2 1 2 14806     | 10.12.172.5      | 2018-03-18 | 18:37:23             |          |          |  |  |
|                                                                                |                                                    | 1361413                                                                                                    | 7447 2 1 2 14806     | 10 12 172 5      | 2018-03-18 | 18:37:22             |          |          |  |  |
|                                                                                |                                                    | 1 2 6 1 6 2 1                                                                                                    | 151                  | 10.12.172.5      | 2018-03-18 | 19:24:29             |          | -        |  |  |
|                                                                                | nimbleTestErr                                      | 1.2.0.1.0.3.1                                                                                                    | 2442 0 1 0 14902     | 10.12.172.5      | 2010 03 18 | 18:35:56             | +        | =        |  |  |
|                                                                                | - nimbleTestNoteDeprecated                         | 1.3.6.1.4.1.3                                                                                                    | (1447.2.1.2.14000    | 10.12.172.5      | 2018-03-18 | 10.35.59             |          |          |  |  |
|                                                                                | 🚽 nimbleTestWarn                                   | nimbleGroupAtt                                                                                                    | rsyncuelay           | 10. 12. 172. 5   | 2018-03-18 | 10.35.59             |          |          |  |  |
|                                                                                | nimbleTestCrit                                     | . 1. 3. 6. 1. 4. 1. 3                                                                                                    | 7447. 2. 1. 2. 14806 | 10. 12. 172. 5   | 2018-03-18 | 18:35:59             |          |          |  |  |
|                                                                                | nimblelestNote                                     | . 1. 3. 6. 1. 6. 3. 1                                                                                                    | .1.5.1               | 10. 12. 172. 5   | 2018-03-18 | 18:35:38             |          |          |  |  |
|                                                                                |                                                    | . 1. 3. 6. 1. 4. 1. 3                                                                                                    | 7447. 2. 1. 2. 14806 | 10. 12. 172. 5   | 2018-03-18 | 18:35:33             |          |          |  |  |
| Nome                                                                           | nimbleTertErr                                      | .1.3.6.1.6.3.1                                                                                                    | . 1. 5. 1            | 10. 12. 172. 5   | 2018-03-18 | 18:34:38             |          |          |  |  |
| OID                                                                            | .1.3.6.1.4.1.37447.2.1.2.5002                      | .1.3.6.1.6.3.1                                                                                                    | . 1. 5. 1            | 10. 12. 160. 186 | 2018-03-18 | 18:34:32             |          |          |  |  |
| MIB                                                                            | NIMBLE-TRAP-MIB                                    | .1.3.6.1.6.3.1                                                                                                    | 1.5.1                | 10. 12. 172. 5   | 2018-03-18 | 18:33:38             |          |          |  |  |
| Syntax                                                                         |                                                    | .1.3.6.1.6.3.1                                                                                                    | 1.5.1                | 10. 12. 160. 186 | 2018-03-18 | 18:33:03             |          |          |  |  |
| Access<br>Status                                                               | current                                            | . 1. 3. 6. 1. 6. 3. 1                                                                                                    | 1.5.1                | 10. 12. 172. 5   | 2018-03-18 | 18:32:38             |          |          |  |  |
| DefVal                                                                         |                                                    | .1.3.6.1.6.3.1                                                                                                    | 1.5.1                | 10. 12. 172. 5   | 2018-03-18 | 18:31:38             |          |          |  |  |
| Objects                                                                        | trapMsg, trapSeverity, trapOriginatorName, trapO 🔙 | .1.3.6.1.6.3.1                                                                                                    | 1.5.1                | 10. 12. 172. 5   | 2018-03-18 | 18:30:38             |          |          |  |  |
|                                                                                | Test alert                                         | . 1. 3. 6. 1. 6. 3. 1                                                                                                    | .1.5.1               | 10. 12. 172. 5   | 2018-03-18 | 18:29:38             |          | -        |  |  |
| Descr                                                                          |                                                    |                                                                                                    |                      |                  |            |                      |          |          |  |  |
|                                                                                |                                                    | Name:                                                                                                    | snmpTrapOID          |                  |            |                      |          |          |  |  |
|                                                                                |                                                    | Value: [OID] nimbleRaidDegradedV2                                                                                                    |                      |                  |            |                      |          |          |  |  |
|                                                                                |                                                    | Name: iso org dod internet privite enterprises nimble nimble trans tranObjects transvisbles tranMor                                                            |                      |                  |            |                      |          |          |  |  |
|                                                                                |                                                    | Name: Iso.org.dod.miernet.private.enterprises.nimole.nimole-traps.trapOojects.trapOvariables.trapMsg                                                           |                      |                  |            |                      |          | -        |  |  |
|                                                                                |                                                    | Value: [OctetString] KALD array degraded by 1 disk on expansion shelf AF-1/2/09                                                                                |                      |                  |            |                      |          |          |  |  |
|                                                                                |                                                    | Name:         .iso.org.dod.internet.private.enterprises.nimble.nimble-traps.trapObjects.trapvariables.trapSeverity           Value:         [OctetString] WARN |                      |                  |            |                      |          |          |  |  |
|                                                                                |                                                    |                                                                                                    |                      |                  |            |                      |          |          |  |  |
|                                                                                |                                                    |                                                                                                    |                      |                  |            |                      |          |          |  |  |
|                                                                                |                                                    | Name: .iso.org.dod.internet.private.enterprises.nimble.nimble-traps.trapObjects.trapvariables.trapOriginatorName                                               |                      |                  |            |                      |          |          |  |  |
|                                                                                |                                                    | Value: [OctetString] CS3000-02                                                                                                    |                      |                  |            |                      |          |          |  |  |
|                                                                                |                                                    |                                                                                                    |                      |                  |            |                      |          |          |  |  |
|                                                                                |                                                    |                                                                                                    |                      |                  |            |                      |          |          |  |  |

. iso. org. dod. internet. private. enterprises. nimble. nimble-traps. trapObjects. traps. nimbleTestErr

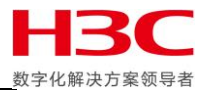

# SYSLOG 管理功能

首先在 RHEL 服务器中确认已经安装 rsyslog 组件,然后编辑/etc/rsyslog.conf,主要把\$ModLoad immark, \$ModLoad imudp, \$UDPServerRun 514 三行取消注释。

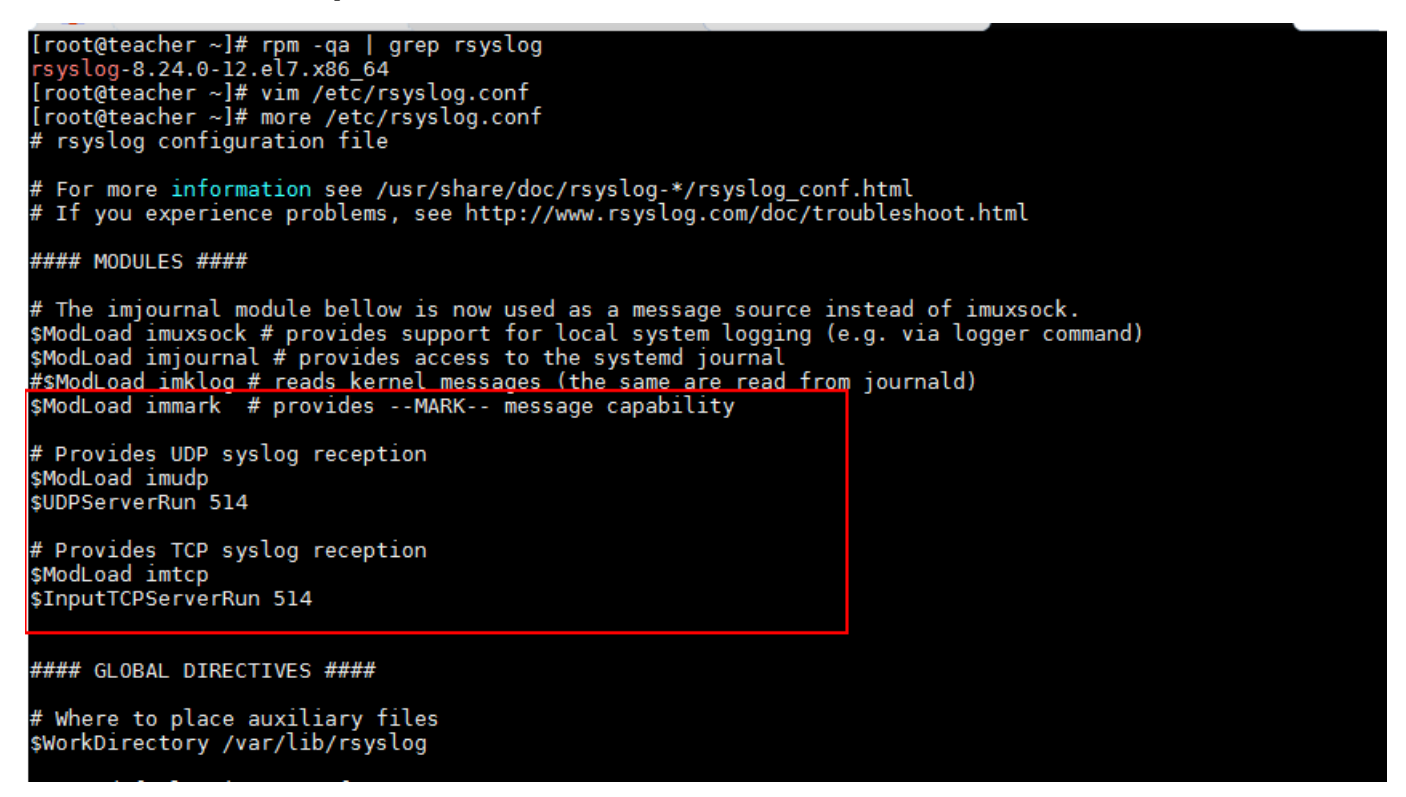

然后使用 systemctl restart rsyslog 或者 service rsyslog restart 重启 rsyslog 服务,使用 netstat - tulpn | grep rsyslog 确认 syslog 端口在监听状态。

| netstat                                                                                                  | - turpn | grep r                 | Sysiog 响 b | √ SASTOB ħ    | 而口江面明 | 八心。 |                |                        |                |  |  |
|----------------------------------------------------------------------------------------------------|---------|------------------------|------------|---------------|-------|-----|----------------|------------------------|----------------|--|--|
| Redirecting to /bin/systemctl restart rsyslog.service<br>[root@teacher ~]# netstat -tulpn   grep rsyslog |         |                        |            |               |       |     |                |                        |                |  |  |
| tcp<br>tcp6                                                                                              | 0<br>0  | 0 0.0.0.0:<br>0 :::514 | 514        | 0.0.0<br>:::* | .0:*  | L   | ISTEN<br>ISTEN | 64321/rsy<br>64321/rsy | slogd<br>slogd |  |  |
| udp<br>udp6                                                                                              | 0<br>0  | 0 0.0.0.0:<br>0 :::514 | :514       | 0.0.0         | .0:*  |     |                | 64321/rsy<br>64321/rsy | slogd<br>slogd |  |  |
| [root@teac                                                                                               | her ~]# |                        |            |               |       |     |                | , ,                    |                |  |  |
|                                                                                                    |         |                        |            |               |       |     |                |                        |                |  |  |
|                                                                                                    |         |                        |            |               |       |     |                |                        |                |  |  |
|                                                                                                    |         |                        |            |               |       |     |                |                        |                |  |  |
|                                                                                                    |         |                        |            |               |       |     |                |                        |                |  |  |
|                                                                                                    |         |                        |            |               |       |     |                |                        |                |  |  |
|                                                                                                    |         |                        |            |               |       |     |                |                        |                |  |  |
|                                                                                                    |         |                        |            |               |       |     |                |                        |                |  |  |
|                                                                                                    |         |                        |            |               |       |     |                |                        |                |  |  |
|                                                                                                    |         |                        |            |               |       |     |                |                        |                |  |  |
|                                                                                                    |         |                        |            |               |       |     |                |                        |                |  |  |
|                                                                                                    |         |                        |            |               |       |     |                |                        |                |  |  |

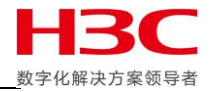

在 Nimble 存储管理页面点击 ADMINISTRATION-ALERTS AND MONITORING-SYSLOG, 勾选 Enable Syslog Server, 然后填写 SYSLOG SERVER 的 IP, 端口默认 514, 点击 SAVE 保存。

| Similar Annage Annage A | HARDWARE MONITOR EVE             |                                     | HELP                 | h3ctest\ni   GRO<br>Q Search by Name | JP03   InfoSight |
|----------------------------------------------------------------------------------------------------|----------------------------------|-------------------------------------|----------------------|--------------------------------------|------------------|
| ALERTS AND MONITORING NETWORK                                                                                                    | SECURITY DATE AND TIME           | ZONE SOFTWARE SPACE                 | VMWARE INTEGR        | RATION CUSTOMIZATION                 | SHUTDOW          |
| DIAGNOSTICS                                                                                                    | Syslog                           |                                     |                      |                                      |                  |
| EMAIL                                                                                                    | Enable Syslog Server             |                                     |                      |                                      |                  |
| SNMP                                                                                                    | Specify the hostname or IP addre | ess and port of the syslog server w | here system logs can | be sent.                             |                  |
| SYSLOG                                                                                                    | SYSLOG SERVER *                  | 10.12.175.195                       |                      |                                      |                  |
|                                                                                                    | PORT                             | 514                                 |                      |                                      |                  |
|                                                                                                    |                                  |                                     |                      |                                      | SAVE             |
|                                                                                                    |                                  |                                     |                      |                                      |                  |
| <                                                                                                    |                                  |                                     |                      |                                      |                  |
|                                                                                                    |                                  |                                     |                      |                                      |                  |
|                                                                                                    |                                  |                                     |                      |                                      |                  |
|                                                                                                    |                                  |                                     |                      |                                      |                  |

然后再 RHEL 服务器中使用 tai1 - f /var/log/messages 会看到跟存储相关的日志已经开始记录。